## Как обновить прошивку на камере VStarcam

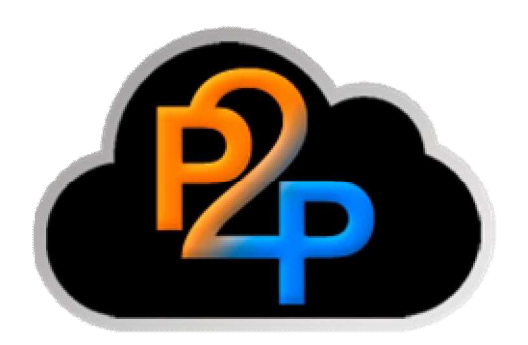

Подсоедините с помощью сетевого кабеля камеру к компьютеру или роутеру, подключите камеру к сети питания,

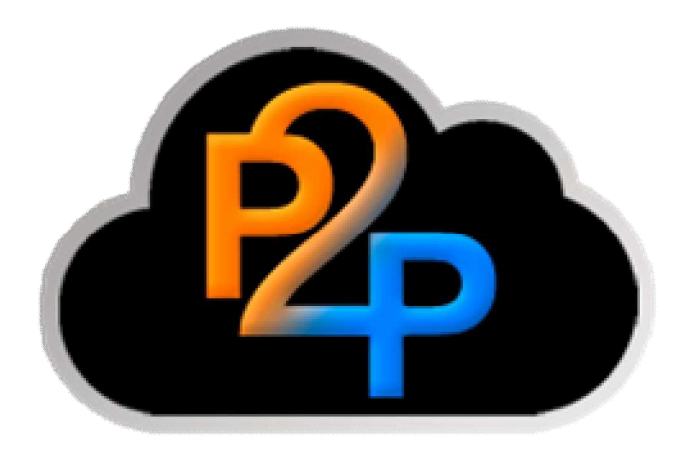

Скачайте и запустите на компьютере программу Smart Uprade Tool,

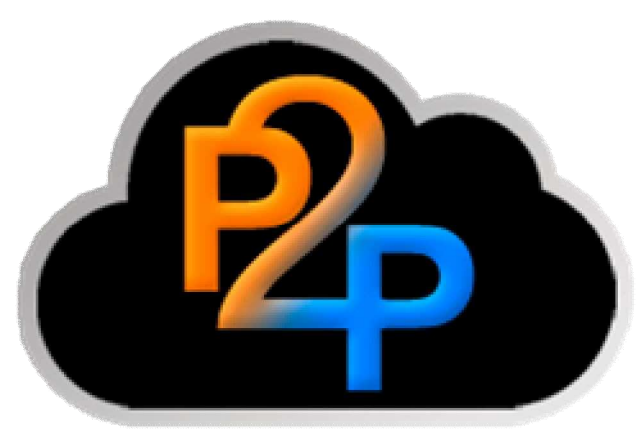

Нажмите кнопку "Search LAN IP Camera",

| n1.1                                                                                                    | A CONTRACTOR                                                                                                    |
|----------------------------------------------------------------------------------------------------|----------------------------------------------------------------------------------------------------|
| on 1. 1, Upgrade system rom automatically<br>J.Notice: Upgrading is risky, if having son                     | y by using this tool.Systen<br>nething unclear,please co                                                                                                    |
| " button, select the current LAN or<br>omplete the new firmware version<br>admin, password is 8888888, as an | nline IP camera or dir<br>of the lookup and up<br>nended, please upgra                                                                                                    |
| amera                                                                                                    | Upgrade                                                                                                    |
| Port: 81                                                                                                    | Account                                                                                                    |
|                                                                                                    |                                                                                                    |
|                                                                                                    |                                                                                                    |
|                                                                                                    | n1.1<br>n1.1, Upgrade system rom automatically<br>Notice: Upgrading is risky, if having son<br>"button, select the current LAN or<br>omplete the new firmware version<br>admin, password is 888888, as an<br>amera<br>Port: 81 |

кнопку "**ОК**",

В открывшемся окне выберите камеру для обновления и нажмите

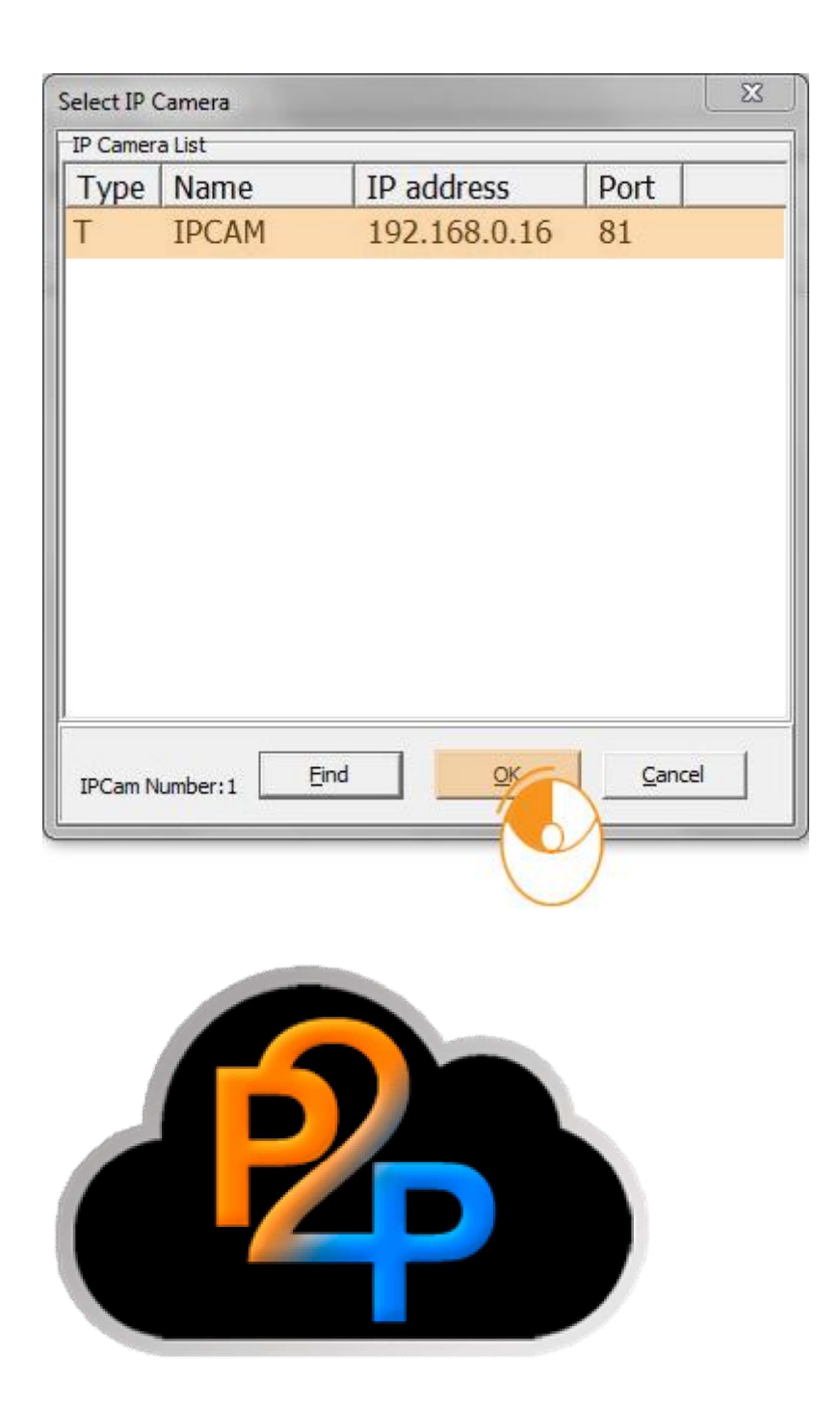

Нажмите кнопку "Upgrade Firmware" и ожидайте окончания процесса прошивки.

| Search LAN IP camera                                                                                                    |                                                                                                    |                                                                                                    | Upgrade Firr                                                                                                    | nware                                            |
|----------------------------------------------------------------------------------------------------|----------------------------------------------------------------------------------------------------|----------------------------------------------------------------------------------------------------|----------------------------------------------------------------------------------------------------|--------------------------------------------------|
| IP address 192.168.0.16                                                                                                    | Port:                                                                                                    | 81                                                                                                    | Account:                                                                                                    | admin                                            |
| Operation Log                                                                                                    |                                                                                                    |                                                                                                    |                                                                                                    |                                                  |
| 26.11.2013 21:23:47:Device connected in<br>26.11.2013 21:23:48:The version of presi<br>26.11.2013 21:23:48:The version of lates<br>26.11.2013 21:23:48:Downloading rom fo<br>26.11.2013 21:23:51:Begin to upgrade de<br>26.11.2013 21:23:54:Successfully upgrade<br>26.11.2013 21:25:23:IP Cam is Working!<br>26.11.2013 21:25:24:Device connected in<br>26.11.2013 21:25:25:The version of presi<br>26.11.2013 21:25:25:The version of lates<br>26.11.2013 21:25:25:Downloading rom fo<br>26.11.2013 21:25:29:Begin to upgrade de<br>26.11.2013 21:25:32:Successfully upgrade<br>26.11.2013 21:25:32:Successfully upgrade<br>26.11.2013 21:25:32:Successfully upgrade<br>26.11.2013 21:25:32:Successfully upgrade | ent device re<br>it device ro<br>r upgrading<br>evice"s rom<br>e ROM, it is<br>ormally<br>ent device<br>it device ro<br>r upgrading<br>evice"s rom<br>e ROM, it is | rom is :48.<br>om is :48.2<br>g<br>n, please ho<br>s going to ro<br>rom is :TH2.<br>g<br>n, please ho<br>s going to ro | 2.64.195<br>.64.203<br>Id the connection of<br>eboot the device, ple<br>2.0.1.23<br>.0.1.25<br>Id the connection of<br>eboot the device, ple | the device norma<br>ase wait<br>the device norma |

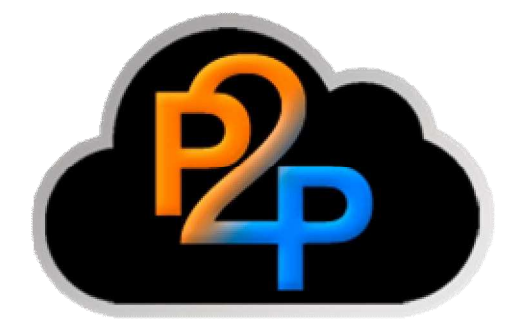

После обновления рекомендуется сбросить установки устройства к заводским.